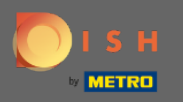

Sie befinden sich jetzt im Admin-Panel unter dem Abschnitt Berichte. Hier können Sie eine Vielzahl von Berichten über Reservierungen und Gäste einsehen.

| <b>DISH</b> RESERVATION                                |                                                     |         |     |       |    |     |     |                            |         |        |         |           |       |          |         |           |    | Liebe C | Gäste, W | /ir renovi | eren für Si | e.   🛓  | * ~     | •     |
|--------------------------------------------------------|-----------------------------------------------------|---------|-----|-------|----|-----|-----|----------------------------|---------|--------|---------|-----------|-------|----------|---------|-----------|----|---------|----------|------------|-------------|---------|---------|-------|
| E Reservations                                         | Dasht                                               | board   |     |       |    |     |     |                            |         |        |         | In        | ights |          |         |           |    |         |          |            |             |         |         |       |
| <b>ÿ1</b> Menu                                         |                                                     |         |     |       |    |     |     |                            |         |        |         |           | _     |          |         |           |    |         |          |            |             |         |         |       |
| 🐣 Guests                                               | Summary                                             |         |     |       |    |     |     |                            |         |        |         |           | R     | eservati | ions    | Guests    |    |         |          |            |             |         |         |       |
| eedback                                                |                                                     | Jan     | Feb | Mar / | pr | May | Jun | Jul                        | Aug     | Sep    | Oct     | Nov       | Dec   |          |         |           |    |         |          |            |             |         |         |       |
| 🗠 Reports                                              | 2014                                                | 8       |     |       |    |     | 20  | 42                         | 29      | 71     | 86      | 81        | 140   |          |         |           |    |         |          |            |             |         |         |       |
| 🌣 Settings 🗕                                           | 2019                                                | 9 82    | 122 | 112   | 01 | 113 | 73  | 89                         | 64      | 125    | 139     | 153       | 165   |          |         |           |    |         |          |            |             |         |         |       |
| ⑦ Help                                                 | 202                                                 | 0 101   | 103 | 38    | 2  | 9   | 3   | 6                          | 0       | 0      | 0       | 0         | 0     |          |         |           |    |         |          |            |             |         |         |       |
|                                                        |                                                     |         |     |       |    |     |     |                            | FEW     | ER RES | SERVAT  | IONS      |       | N        | MORE RE | SERVATION | IS |         |          |            |             |         |         |       |
|                                                        | Average Rating                                      |         |     |       |    |     |     | Best p                     | erform  | ance   |         |           |       |          |         |           |    |         |          |            |             |         |         |       |
|                                                        | Food & Drinks: <b>4.6 </b>                          |         |     |       |    |     |     | December 31, 2018          |         |        |         |           |       |          |         |           |    |         |          |            |             |         |         |       |
|                                                        | service: <b>4.5 </b>                                |         |     |       |    |     |     | 24 reservations, 79 guests |         |        |         |           |       |          |         |           |    |         |          |            |             |         |         |       |
|                                                        |                                                     |         |     |       |    |     |     |                            |         |        |         |           |       |          |         |           |    |         |          |            |             |         |         |       |
|                                                        | Guest Opinion                                       |         |     |       |    |     |     | No Sho                     | ow Rate | 9      |         |           |       |          |         |           |    |         |          |            |             |         |         |       |
|                                                        | Value for Money: 100.0%                             | -       |     |       |    |     |     | 0%                         | 6 🔺     | from   | 0% in t | he last i | nonth |          |         |           |    |         |          |            |             |         |         |       |
|                                                        | Would Recommend: 100.0%                             | 6 🖒     |     |       |    |     |     |                            |         |        |         |           |       |          |         |           |    |         |          |            |             |         |         |       |
| Too many guests in house?<br>Pause online reservations | Designed by Hospitality Digital GmbH. All rights re | served. |     |       |    |     |     |                            |         |        |         |           |       |          |         |           |    |         | I        | FAQ   Te   | ms of use   | Imprint | Data Pr | ivacy |

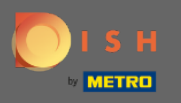

Klicken Sie auf Reservierungen, um eine Zusammenfassung zu sehen, wie viele Reservierungen Sie im Laufe der Jahre pro Monat erhalten haben. Außerdem werden die Durchschnittsbewertung, die beste Leistung, die Gästemeinung und die No-Show-Rate angezeigt.

| <b>DISH</b> RESERVATION                                |                                                    |          |     |       |    |     |     |                                |     |        |        |      |        |          |          |           |    | Liebe | Gäste, | Wir rer | novieren f | ür Sie.  | <u> 4</u><br>4<br>4<br>4<br>4 |         |
|--------------------------------------------------------|----------------------------------------------------|----------|-----|-------|----|-----|-----|--------------------------------|-----|--------|--------|------|--------|----------|----------|-----------|----|-------|--------|---------|------------|----------|-------------------------------|---------|
| Reservations                                           | Dash                                               | board    |     |       |    |     |     |                                |     |        |        | In   | sights |          |          |           |    |       |        |         |            |          |                               |         |
| <b>۳1</b> Menu                                         |                                                    |          |     |       |    |     |     |                                |     |        |        |      |        |          |          |           |    |       |        |         |            |          |                               |         |
| 🛎 Guests                                               | Summary                                            |          |     |       |    |     |     |                                |     |        |        |      | Re     | eservati | ions     | Guests    |    |       |        |         |            |          |                               |         |
| Seedback                                               |                                                    | Jan      | Feb | Mar A | pr | May | Jun | Jul                            | Aug | Sep    | Oct    | Nov  | Dec    |          |          |           |    |       |        |         |            |          |                               |         |
| 🗠 Reports                                              | 20                                                 | 18       |     |       |    | _   | 20  | 42                             | 29  | 71     | 86     | 81   | 140    |          |          |           |    |       |        |         |            |          |                               |         |
| 🌣 Settings 👻                                           | 20                                                 | 19 82    | 122 | 112 1 | 01 | 113 | 73  | 89                             | 64  | 125    | 139    | 153  | 165    |          |          |           |    |       |        |         |            |          |                               |         |
| ⑦ Help                                                 | 202                                                | 20 101   | 103 | 38    | 2  | 9   | 3   | 6                              | 0   | 0      | 0      | 0    | 0      |          |          |           |    |       |        |         |            |          |                               |         |
|                                                        |                                                    |          |     |       |    |     |     |                                | FEW | ER RES | SERVAT | IONS |        | N        | MORE RES | SERVATION | 15 |       |        |         |            |          |                               |         |
|                                                        | Average Rating                                     |          |     |       |    |     |     | Best performance               |     |        |        |      |        |          |          |           |    |       |        |         |            |          |                               |         |
|                                                        | Food & Drinks: 4.6 🟠                               |          |     |       |    |     |     | December 31, 2018              |     |        |        |      |        |          |          |           |    |       |        |         |            |          |                               |         |
|                                                        | service: 4.5 🟠                                     |          |     |       |    |     |     | 24 reservations, 79 guests     |     |        |        |      |        |          |          |           |    |       |        |         |            |          |                               |         |
|                                                        |                                                    |          |     |       |    |     |     |                                |     |        |        |      |        |          |          |           |    |       |        |         |            |          |                               |         |
|                                                        | Guest Opinion                                      |          |     |       |    |     |     | No Show Rate                   |     |        |        |      |        |          |          |           |    |       |        |         |            |          |                               |         |
|                                                        | Value for Money: 100.0% ==                         |          |     |       |    |     |     | 0% 🔶 from 0% in the last month |     |        |        |      |        |          |          |           |    |       |        |         |            |          |                               |         |
|                                                        | Would Recommend: 100.09                            | % 🖒      |     |       |    |     |     |                                |     |        |        |      |        |          |          |           |    |       |        |         |            |          |                               |         |
| Too many guests in house?<br>Pause online reservations | Designed by Hospitality Digital GmbH. All rights r | eserved. |     |       |    |     |     |                                |     |        |        |      |        |          |          |           |    |       |        | FAQ     | Terms of u | se   Imp | rint   Data                   | Privacy |

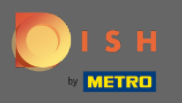

Klicken Sie auf Gäste, um eine Zusammenfassung zu sehen, wie viele Gäste Sie in den Jahren pro Monat besucht haben. Außerdem werden die Durchschnittsbewertung, die beste Leistung, die Gästemeinung und die No-Show-Rate angezeigt.

| <b>DISH</b> RESERVATION                                |                                                 |              |       |         |     |     |                                |     |        |        |      |        |            |          |        | Lieb | oe Gäste, | , Wir ren | ovieren für  | Sie.   | <u> </u>    |         |
|--------------------------------------------------------|-------------------------------------------------|--------------|-------|---------|-----|-----|--------------------------------|-----|--------|--------|------|--------|------------|----------|--------|------|-----------|-----------|--------------|--------|-------------|---------|
| Reservations                                           | Da                                              | ashboard     |       |         |     |     |                                |     |        |        | In   | sights |            |          |        |      |           |           |              |        |             |         |
| <b>۳1</b> Menu                                         |                                                 |              |       |         |     |     |                                |     |        |        |      |        |            | _        |        |      |           |           |              |        |             |         |
| 🛎 Guests                                               | Summary                                         |              |       |         |     |     |                                |     |        |        |      | Re     | servations | Gu       | lests  |      |           |           |              |        |             |         |
| Feedback                                               |                                                 | Jan          | Feb N | lar Apr | May | Jun | Jul                            | Aug | Sep    | Oct    | Nov  | Dec    |            |          |        |      |           |           |              |        |             |         |
| 🗠 Reports                                              |                                                 | 2018         |       |         |     | 20  | 42                             | 29  | 71     | 86     | 81   | 140    |            |          |        |      |           |           |              |        |             |         |
| 🏟 Settings 👻                                           |                                                 | 2019 82      | 122 1 | 12 101  | 113 | 73  | 89                             | 64  | 125    | 139    | 153  | 165    |            |          |        |      |           |           |              |        |             |         |
| ⑦ Help                                                 | 2                                               | 2020 101     | 103 3 | 58 2    | 9   | 3   | 6                              | 0   | 0      | 0      | 0    | 0      |            |          |        |      |           |           |              |        |             |         |
|                                                        |                                                 |              |       |         |     |     |                                | FEW | ER RES | SERVAT | IONS |        | MORE       | E RESERV | ATIONS |      |           |           |              |        |             |         |
|                                                        | Average Rating                                  |              |       |         |     |     | Best performance               |     |        |        |      |        |            |          |        |      |           |           |              |        |             |         |
|                                                        | Food & Drinks: <b>4.6 </b>                      |              |       |         |     |     | December 31, 2018              |     |        |        |      |        |            |          |        |      |           |           |              |        |             |         |
|                                                        | service: 4.5                                    |              |       |         |     |     | 24 reservations, 79 guests     |     |        |        |      |        |            |          |        |      |           |           |              |        |             |         |
|                                                        |                                                 |              |       |         |     |     |                                |     |        |        |      |        |            |          |        |      |           |           |              |        |             |         |
|                                                        | Guest Opinion                                   |              |       |         |     |     | No Show Rate                   |     |        |        |      |        |            |          |        |      |           |           |              |        |             |         |
|                                                        | Value for Money: 100.0% ==                      |              |       |         |     |     | 0% 🔶 from 0% in the last month |     |        |        |      |        |            |          |        |      |           |           |              |        |             |         |
|                                                        | Would Recommend: 100.0                          | % 🖒          |       |         |     |     |                                |     |        |        |      |        |            |          |        |      |           |           |              |        |             |         |
| Too many guests in house?<br>Pause online reservations | Designed by Hospitality Digital GmbH. All right | ts reserved. |       |         |     |     |                                |     |        |        |      |        |            |          |        |      |           | FAQ       | Terms of use | Imprir | nt   Data I | Privacy |

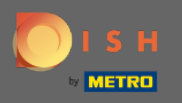

Mit einem Klick auf Insights werden Informationen zu Reservierungsquelle, Anlass und Gästen angezeigt. Hinweis: Diese Einblicke können nach Woche, 4 Wochen und Jahr segmentiert werden.

| <b>DISH</b> RESERVATION   |                                                            |                            | Liebe Gäste, Wir renovieren für Sie. 🛛 🎽 🎽 🗸 🚱 |
|---------------------------|------------------------------------------------------------|----------------------------|------------------------------------------------|
| E Reservations            | Dashboard                                                  | Insights                   |                                                |
| <b>" </b> Menu            |                                                            | Week 4 Weeks Veer          |                                                |
| 🐣 Guests                  |                                                            | WEEK + WEEKS TEEL          |                                                |
| ④ Feedback                | Reservations by Source                                     | Reservations by Occasion   |                                                |
| 🗠 Reports                 | Online Widget (100%)                                       | Business (50%)             |                                                |
| 🌣 Settings 👻              |                                                            |                            |                                                |
| ⑦ Help                    |                                                            | <br>Casual Dining<br>(50%) |                                                |
|                           | Guests                                                     |                            |                                                |
|                           | Local (71%)<br>International<br>(29%)                      |                            |                                                |
| Too many guests in house? |                                                            |                            |                                                |
| Pause online reservations | Designed by Hospitality Digital GmbH. All rights reserved. |                            | FAQ   Terms of use   Imprint   Data Privacy    |